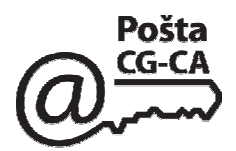

#### Potpisivanje e-mail-a korišćenjem aplikacije Microsoft Outlook

Da bi se moglo vršiti potpisivanje elektronskih pisama (e-mail) korišćenjem aplikacije Microsoft Outlook, potrebno je da bude:

- na računaru treba biti instaliran Microsoft Outlook 2000 sa SP3, 2002 (XP), 2003 ili 2007;
- posjedovati kvalifikovani digitalni certifikat;

- Microsoft Outlook treba da bude konfigurisan za potpisivanje elektronskih pisama. Adresa elektronske pošte sa koje se šalje potpisano elektronsko pismo mora da bude **identična** adresi elektronske pošte koja je upisana u polju "Subject Alternative Name" certifikata.

- primalac potpisanog elektronskog pisma treba da preuzme i instalira certifikat **PostaCG CA** da bi mogao uspješno da izvrši verifikovanje potpisanog elektronskog pisma. Postupak preuzimanja i instaliranja certifikata **PostaCG CA** objašnjen je u dokumentu "**Uputstvo za krajnjeg korisnika**" koji se nalazi na instalacionom CD-u koji dolazi uz svaki izdati digitalni certifikat za napredni elektronski potpis ili se može preuzeti (*download*) sa sajta: <u>www.postacg-ca.me</u> (**Certifikaciono tijelo** ⇒ **Preuzimanje certifikata PostaCG CA** i softvera).

Napomena:

Ovaj dokument je napisan za Microsoft Outlook 2003 ali se može koristiti i za ostale verzije Microsoft Outlook-a

## 1. Konfigurisanje Microsoft Outlook-a za potpisivanje e-mail

Da bi se elektronska pisma mogla potpisivati Microsoft Outlook mora biti konfigurisan za slanje potpisanih elektronskih pisama. To se u Microsoft Outlook-u 2000, 2002 i 2003 radi tako što se iz menija **Tools** izabere opcija **Options...** U Microsoft Outlook-u 2007 se radi tako što se iz menija *Tools* izabere opcija *Trust Center...* i izabere sekcija *E-mail Security*.

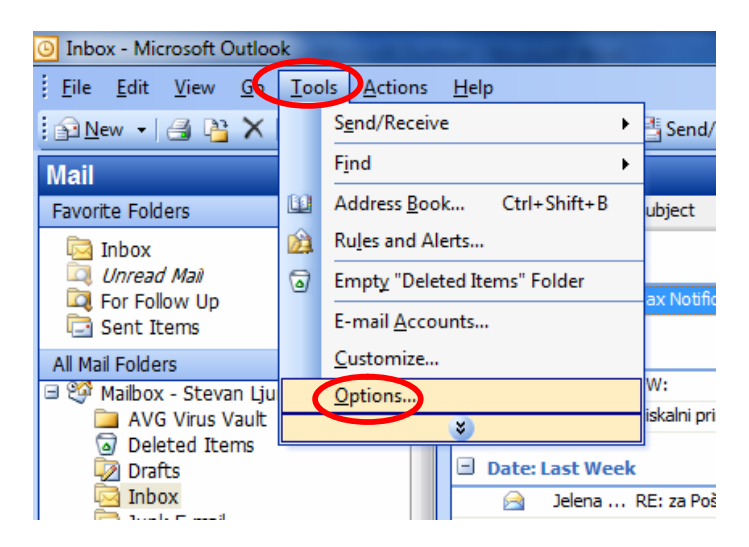

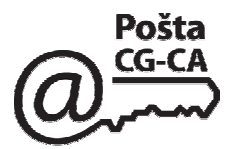

| 1 | Options                                                                                                    |                                                                                                    |
|---|----------------------------------------------------------------------------------------------------|----------------------------------------------------------------------------------------------------|
|   | Preferences Mail Setup Mail Format Spelling Security Other Deleg                                                                                                    | ates                                                                                                    |
|   | E-mail Change the appearance of messages and the way they are hand Unk E-mail E-mail Option                                                                                                    |                                                                                                    |
|   | Calendar Customize the appearance of the Calendar. Customize the appearance of the Calendar. Customize the appearance of tasks Change the appearance of tasks. Reminder time: 8:00 Task Options Contacts Change default settings for contact and journal. | Encrypted e-mail  Encrypt contents and attachments for outgoing messages  Add digital signature to outgoing messages  Send dear text signed message when sending signed messages  Request S/MIME receipt for all S/MIME signed messages  Default Setting: Security Zones |
|   | Contact Options Journal Option Notes Change the appearance of notes. Note Option                                                                                                    | Security zones allow you to customize whether scripts and active<br>content can be run in HTML messages.<br>Zone: Restricted sites  Zone Settings Download Pictures Qhange Automatic Download Settings                                                                   |
|   | OK Cancel                                                                                                    | Digital IDs (Certificates) Digital IDs or Certificates are documents that allow you to prove your identity in electronic transactions. Publish to GAL Import/Export Get a Digital ID                                                                                     |
|   |                                                                                                    | OK Cancel Apply                                                                                                    |

### Zatim se na formi Options izabere kartica Security i u dijelu Encrypted e-mail klikne Settings...

| Change Security Settings                     |                                             |  |
|----------------------------------------------|---------------------------------------------|--|
| Security Setting Preference                  | es                                          |  |
| Security Settings Nam                        | e:                                          |  |
| Stevan                                       | •                                           |  |
| Cryptography <u>F</u> ormat                  | S/MIME                                      |  |
| Default Security Security Security Security  | tting for this cryptographic message format |  |
| 🔽 Default Securi                             | ty Setting for all cryptographic messages   |  |
| Security Labels New Delete Password          |                                             |  |
| Certificates and Algorithms                  |                                             |  |
| Signing Certificate:                         | Stevan Ljumović                             |  |
| Hash <u>A</u> lgorithm:                      | SHA1 🔻                                      |  |
| Encryption Certificate                       | C <u>h</u> oose                             |  |
| Encryption Algorithm:                        | ▼                                           |  |
| Send these certificates with signed messages |                                             |  |
|                                              | OK Cancel                                   |  |

Otvara se forma **Change Security Settings**. Microsoft Outlook "pretražuje" certifikate na računaru korisnika, "odlučuje" koji certifikati su ispravni za potpisivanje i stavlja ih u polje **Signing Certificate**: (certifikat za potpisivanje) na formi sa slike.

Ukoliko certifikat za potpisivanje koji je Microsoft Outlook "samostalno izabrao" nije željeni certifikat, moguće ga je zamijeniti drugim certifikatom, klikom na **Choose...** i izborom željenog certifikata.

Kada se završi sa izborom certifikata za potpisivanje potrebno je kliknuti **OK** da bi

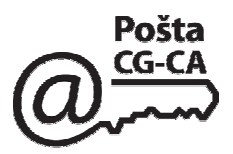

se zatvorila forma Change Security Settings sa slike.

Tada se ponovo pojavljuje forma **Options** (kartica **Security**) na kojoj postoje opcije za potpisivanje <u>svih</u> elektronskih pisama koja se pošalju (u dijelu u dijelu **Encrypted e-mail**). Ukoliko se želi potpisivanje <u>svih</u> elektronskih pisama koja se šalju, potrebno je čekirati opciju **Add digital signature to outgoing messages** kao što je čekirano na slici:

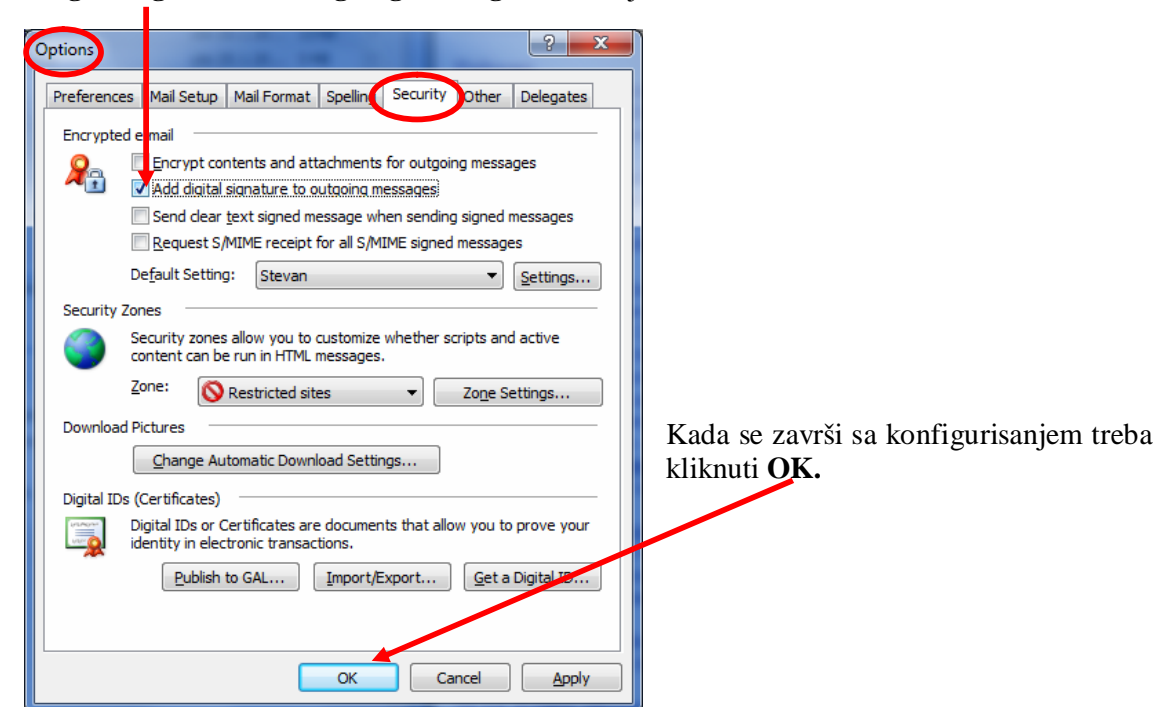

## 2. Slanje potpisanih elektronskih pisama

Slanje potpisanog elektronskog pisma se radi tako što se poslije kreiranja elektronskog pisma, a prije slanja, klikne na ikonicu za potpisivanje na *toolbar*-u, kao što je prikazano na slici:

| 👔 Untitled M         | 🔂 Untitled Message                          |                              |                            |             |               |
|----------------------|---------------------------------------------|------------------------------|----------------------------|-------------|---------------|
| <u>Eile E</u> dit    | <u>V</u> iew <u>I</u> nsert F <u>o</u> rmat | <u>T</u> ools T <u>a</u> ble | <u>W</u> indow <u>H</u> el | р           |               |
| : 😭 💕 🔒              | 🖪 🔒 🖪 🗱                                     | ,   X 🖻 🖺 🤇                  | <b>y   4) +</b> (21 -      | - I 😒 🗾 💷 📑 | I 😼 🖓 ۹       |
| 4 Normal             | + Arial, 1 🗸 Arial                          | <b>-</b> 10 <b>-</b>         | B I <u>U</u>               |             | •   1 \Xi 🗄 f |
| : 🖃 <u>S</u> end 🛛 🌘 | ) -   🗈 🍫   😼 📍 🌲                           | 🔻   🖄   🗈 (                  | O <u>p</u> tions… →   H    | HTML 🕴 🌬    |               |
| 🛄 То                 | info@postacq-ca.me                          |                              |                            |             |               |
| 🛄 Cc                 |                                             |                              |                            |             |               |
| Subject:             |                                             |                              |                            |             |               |
| Potpisani e          | -mail                                       |                              |                            |             |               |

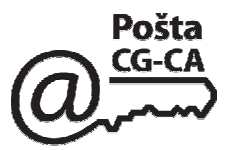

Zatim kliknite na **Send**, pojavit će se forma za unos password-a za kriptografski token čijim ispunjavanjem će pismo biti potpisano i poslato.

| E | 👔 Untitled Me     | essage                     | the second second                                       |                                                                                    |                        | Cope - position |
|---|-------------------|----------------------------|---------------------------------------------------------|------------------------------------------------------------------------------------|------------------------|-----------------|
|   | <u>Eile E</u> dit | <u>V</u> iew <u>I</u> nser | t F <u>o</u> rmat <u>T</u> ools T <u>a</u> ble <u>\</u> | <u>N</u> indow <u>H</u> elp                                                        |                        |                 |
|   | : 😭 💕 🔒           | B 🔒 🗳                      | 🛕 🖤 🏭 X 🖻 🖺 🧭                                           | 8 🔊 - (2 - 1 😣 🛃 🗖                                                                 | 1 🗟 🎫 🛷 🗔              | ¶ 100% -        |
| a | 4 Normal -        | + Arial, 1 - A             | rial 🛛 🗸 10 🗸                                           | B <i>I</i> <u>U</u> ≣≣≣≣                                                           |                        | 🛊 🛊 🖪 🗸         |
|   | Send )            | - 🔟 🍫                      | 😼 📍 🌲   👻   🖄 C                                         | p_tions •   HTML                                                                   | - 🚂 💷                  |                 |
|   | L 10              | info@postaco               | -ca.me                                                  |                                                                                    |                        |                 |
|   | 🛄 Cc              |                            |                                                         |                                                                                    |                        |                 |
| 1 | Subject:          |                            |                                                         |                                                                                    |                        |                 |
|   | Potpisani e-      | mail                       | Enter eToken passw<br>eToken Name:<br>Password:         | Log on to eToken<br>vord<br>Stevan Ljumović<br>•••••••]<br>Current Language:<br>OK | eToken<br>EN<br>Cancel |                 |

### Potpisani e-mail:

| Sent Items - Microsoft Outlook                | the second data of                                                          |                           |                                                    | Oba password |   |
|-----------------------------------------------|-----------------------------------------------------------------------------|---------------------------|----------------------------------------------------|--------------|---|
| Eile Edit View Go Tools Actions               | Help                                                                        | Type a question for help  |                                                    |              |   |
| 🔁 <u>N</u> ew ᠇ 🖪 🦓 🗙 🗠 🧟 <u>R</u> eply 🙈 Rep | ply to All 🙈 For <u>w</u> ard   📑 Send/Re <u>c</u> eive 🔹   🎥 Find 🖄   💷 Ty | /pe a contact to find 🗾 🕡 |                                                    |              |   |
| Mail                                          | Sent Items                                                                  | 5                         |                                                    |              |   |
| Favorite Folders                              | 🖾 ! 🗋 g To Subject                                                          | Sent 🗸 Size 🖗 🔺           | FW:                                                |              |   |
| Inbox (2)                                     | Date: Today                                                                 |                           | Stevan Ljumovic<br>To: Stevan Ljumovic             |              |   |
| 🔤 For Follow Up                               | 🎒 Shiyan FW:                                                                | uto 25.1.20 13 KB 👻       | Signed By: stevanlj@t-com.me                       |              |   |
| 🖃 Sent Items                                  | G Sterre FW:                                                                | uto 25.1.20 4KB 💎         |                                                    |              |   |
| All Mail Folders                              | Stevan                                                                      | uto 25.1.20 6 KB 😤        |                                                    |              | ^ |
| 🖃 🧐 Mailbox - Stevan Ljumovic 📃 🔔             | info@p                                                                      | uto 25.1.20 5 KB 💎        |                                                    |              |   |
| AVG Virus Vault                               | M Tatjana FW: za Post CG                                                    | uto 25.1.20 99 KB         |                                                    |              |   |
| Deleted Items                                 | Milan Ma RE: Emailing: kovinte Posta CG prednja 2                           | uto 25.1.20 8 KB          | From: Stevan Ljumovic                              |              |   |
| Inbox (2)                                     | Date: Yesterday                                                             |                           | Sent: 25. januar 2011 13:44<br>To: Stevan Liumovic |              |   |
| G Junk E-mail                                 | 8 Vladan FW: Fiskalni printer TREMOL                                        | pon 24.1.20 23 KB 💝 🗏     | Subject: FW:                                       |              |   |
| Outbox     Posao 2009     Posao 2010          | Date: Last Week                                                             |                           |                                                    |              |   |
| posao2011                                     | Andreja FW: posta 81116                                                     | ре. 1.1.20 16 КВ 🛛 🖓      |                                                    |              |   |
| 🗉 🧰 CIT2011                                   | A 'Filimono FW:                                                             | pet 21. 1. 1. 14 KB 🕅     | From: Stevan Ljumovic                              |              |   |
| drugi sektori 2011                            | Sandra FW: Zahtjev za dostavljanje Zapisnika                                | sre 19.1.20 6 KB 🕅        | Sent: 25. januar 2011 13:40                        |              |   |
| direktor2011                                  | I Filimono FW: Fax Notification Microsoft Word - 06762                      | uto 18.1.20 33 KB         | To: Stevan Ljumovic                                |              |   |
| finansie/2011                                 | Filmono FW: 067623454                                                       | uto 18.1.20 14 KB         | Subject:                                           |              |   |
| javne nabavke/2011                            | Filimono FW: UKLJUCENJE BROJA - 623454                                      | uto 18.1.20 5 KB 🕅        | stational a scall                                  |              |   |
| kvalitet-izvještaji2011                       | Mileva E FW: Pošta 16 - Maxi                                                | pon 17.1.20 9 KB 🛛 🖓      | Tupisani e-maii                                    |              |   |
| Obračun i izvještavanje-20                    | 🖂 🎚 Milan Ma Koverta                                                        | pon 17.1.20 93 KB 🕅       |                                                    |              |   |
| PLC/2011                                      | 📔 🖂 (i) Misko R FW: za Poštu CG                                             | pon 17.1.20 98 KB 🤝       |                                                    |              |   |

Dakle, poslata potpisana elektronska pisma imaju ikonicu crvenog pečata kao na gornjoj slici

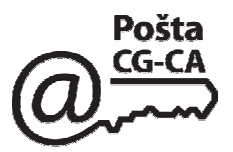

## 3. Neispravan elektronski potpis

Ukoliko elektronski potpis na primljenom e-mail-u nije ispravan umjesto sadržaja e-mail-a pojavit će se sledeća poruka - This message has an invalid Digital Signature).

| Inbox - Microsoft Outlook                                       | Oba password                                                                                                    |
|-----------------------------------------------------------------|----------------------------------------------------------------------------------------------------|
| <u>Eile Edit View Go Tools Actions</u>                          | Help Type a question for help                                                                                                    |
| 🗄 💁 New 🕞 📑 🎦 🗙   🙈 Reply 🉈 Rep                                 | ly to All 💪 Forward   📑 Send/Receive 🔹   🏠 Find 🏠   🛄 Type a contact to find 💦 💽 💽                                                                                                    |
| Mail                                                            | Inbox 🗧 This many his as as build State & Small State & Small State & S |
| Favorite Folders                                                | Size V A                                                                                                    |
| Inbox     Unread Mai     For Follow Up     Sent Items           | ☑ Date: Last Month         ☑ Inform YU INFO 2011 - prijava radova i kompanijskog ucesca pon 27.12 37 KB         ☑ Ø Vagar Izvještaj o ovjeravanju (žigosanju) vaga pet 24.12 46 KB                                                                                                    |
| All Mail Folders                                                | 📄 info@e Dodela testova Čet 23.12 5 KB 🌾                                                                                                    |
| Mailbox - Stevan Ljumovic     AVG Virus Vault     Deleted Items | <sup>™</sup> → Minet, Posta 8 <sup>™</sup> → Minet, Posta 8 <sup>™</sup> → Minet, Posta 8 <sup>™</sup> → Minet, Posta 8 <sup>™</sup> → Minet, Posta 8 <sup>™</sup> → Minet, Posta 8 <sup>™</sup> → Minet, Posta 8 <sup>™</sup> → Minet, Posta 8 <sup>™</sup> → Minet, Posta 8 <sup>™</sup> → Minet, Posta 8 <sup>™</sup> → Minet, Posta 8 <sup>™</sup> → Minet, Posta 8 <sup>™</sup> → Minet, Posta 8 <sup>™</sup> → Minet, Posta 9 <sup>™</sup> → Minet, Posta 8 <sup>™</sup> → Minet, Posta 8 <sup>™</sup> → Minet, Posta 8 <sup>™</sup> → Minet, Posta 8 <sup>™</sup> → Minet, Posta 8 <sup>™</sup> → Minet, Posta 8 <sup>™</sup> → Minet, Posta 8 <sup>™</sup> → Minet, Posta 8 <sup>™</sup> → Minet, Posta 8 <sup>™</sup> → Minet, Posta 8 <sup>™</sup> → Minet, Posta 8 <sup>™</sup> → Minet, Posta 8 <sup>™</sup> → Minet, Posta 8                                                                                                    |
| Drafts                                                          | A Milan M FW: Predog aneksa ugovora izmeđju CT i Poste - in pon 20.12 172 γ      A B Ine 45(1) CTPS Council - Minutes     Predog aneksa ugovora izmeđju CT i Poste - in pon 20.12 172 γ                                                                                                    |
| 🧓 Junk E-mail                                                   | A Ivan Br Posta 2 pet 17.12 8 KB V                                                                                                    |
| Posao 2009     posao 2010                                       | ▲         Andrej RE: Pitanje??????         Čet 16.12 10 KB         ♥           ▲         Stevan RE: Uputstvo za korisnike         Čet 16.12 24 KB         ♥                                                                                                    |
| □ □ posao2011 □ □ CIT2011                                       | Milan M RE: Predog     Čet 16.12 11 KB       Q. @ Andrej FW: dojava temperature i napajanja     sre 15.12 381 Y                                                                                                    |
| drugi sektori 2011                                              | Drago Digitalno potpisan e-mal pet 10.12 32.KB                                                                                                    |

Dvostrukim klikom na primljeni e-mail otvara se forma Digital Signature: Invalid koja vas upozorava da digitalni potpis nije validan ili mu se "ne vjeruje":

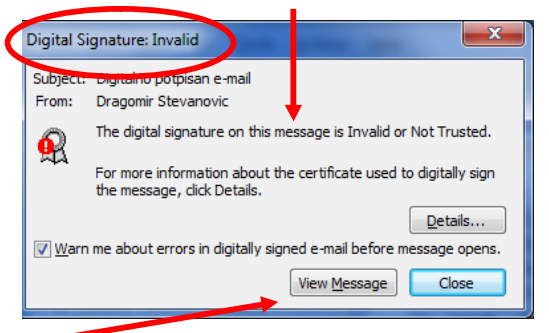

Klikom na View Message Microsoft Outlook će otvoriti e-mail ali i obilježiti takav e-mail horizontalnom crvenom linijom i ikonicom sa crvenim znakom uzvika (!), kao što je prikazano na donjoj slici:

| 🔄 Digitalno potpisan e-mail - Message (HTML)                                              | Oba password              | x        |
|-------------------------------------------------------------------------------------------|---------------------------|----------|
| Eile Edit View Insert Format Iools Actions Help                                           |                           |          |
| 📴 🔒 Beply   🎲 Reply to Ali   🖂 Forward   🌐 🗈   😽   🐑   🍅   🍱 🗙   🔺 🔷 💽 🖌 🖓   🎭            |                           |          |
| You replied on 10.12.2010 8:06.                                                           |                           |          |
| From: Dragomir Stevanovic [dragomir @t-com.me]                                            | Sent: pet 10.12.2010 8:01 |          |
| To: Stevan Ljunovic, Andreja Vujadc<br>r: Metvonic Man                                    |                           |          |
| Subject: Digitalno potpisan e-mail                                                        |                           | $\frown$ |
| Signed By: There are problems with the signature. Click the signature button for details. |                           | ٠        |
|                                                                                           |                           |          |
| Pozdrav.                                                                                  |                           |          |

Razlozi zbog kojih elektronski potpis nije ispravan mogu biti:

- nije instaliran certifikat POSTACG-CA,

- sadržaj e-mail-a je izmijenjen,
- certifikat kojim je izvršeno elektronsko potpisivanje je opozvan i nalazi se u registru opozvanih certifikata (Certificate Revocation List - CRL),

- Microsoft Outlook je tokom provjere ispravnosti certifikata ne može da pristupi ili da preuzme registar opozvanih sertifikata (Certificate Revocation List - CRL),

- certifikatu kojim je izvršeno elektronsko potpisivanje je istekao rok važnosti ili još nije počela njegova važnost.

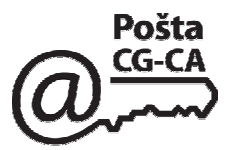

# 3. Slanje elektronski potpisanog e-mail-a sa računara na kome definisana e-mail adresa nije default-na

Kada šaljete elektronski potpisan e-mail sa računara na kome definisana (default) e-mail adresa nije identična adresi na digitalnom certifikatu potrebno je tu e-mail adresu (account) dodati na taj računar.

Kliknite na Tools pa zatim na E-mail Accounts...

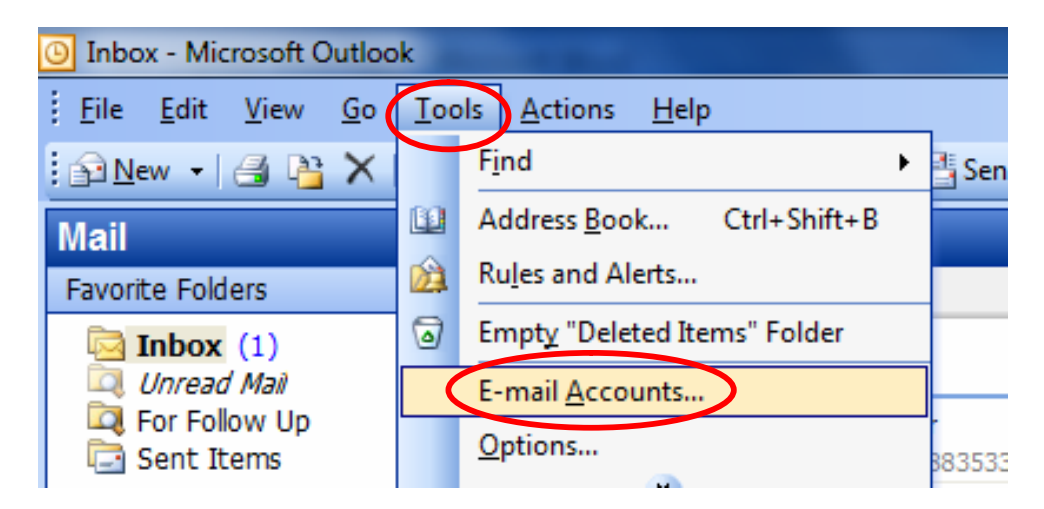

potom vam se otvara sledeći ekran na kome će te odabrati - **Add a new <u>e</u>-mail sccount** a zatim kliknite na <u>Next</u> >

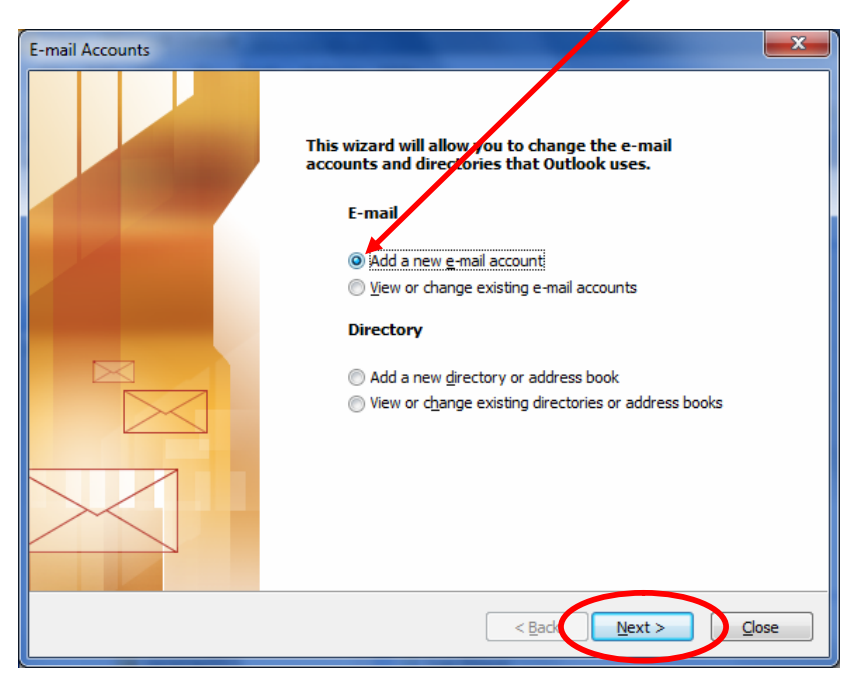

POŠTA CG - CA Slobode 1 - 81000 Podgorica Korisnički servis: tel. 020-403922, 403981 email: info@postacg-ca.me www.postacg-ca.me

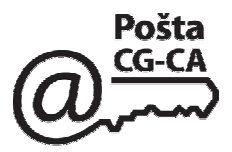

dobit će te ekran na kome odaberite željenu opciju (npr. ukoliko nemate sopstveni mail-server već koristite TCom-ov odaberite kao na slici **POP3**) a zatim kliknite na **Next** >

| E-mail Accounts                                                                                         | ×      |
|----------------------------------------------------------------------------------------------------|--------|
| Server Type<br>You can choose the type of server your new e-mail acount will work with.                 | N.     |
| Microsoft Exchange Server                                                                               |        |
| Conject to an Exchange server to read e-mail, access public folders, and share<br>documents.            |        |
| Connect to a POP3 e-mail server to download your e-mail.                                                |        |
| © <u>I</u> MAP                                                                                          |        |
| Connect to an IMAP e-mail server to download e-mail and synchronize mailbox<br>folders.                 |        |
| © <u>н</u> ттр                                                                                          |        |
| Connect to an HTTP e-mail server such as Hotmail to download e-mail and<br>synchronize mailbox folders. |        |
| Additional Server Types                                                                                 |        |
| Connect to another workgroup or 3rd-party mail server.                                                  |        |
|                                                                                                    |        |
| < Back Next > 0                                                                                         | Cancel |

dobit će te ekran na kome je potrebno ispuniti podatke a zatim kliknite na <u>Next</u> >

| E-mail Accounts                                                                                                    |                                                                                                    |   |  |
|----------------------------------------------------------------------------------------------------|----------------------------------------------------------------------------------------------------|---|--|
| Internet E-mail Settings (POP3)         Each of these settings are required to get your e-mail account working.         User Information       Server Information |                                                                                                    | 1 |  |
|                                                                                                    |                                                                                                    |   |  |
| Your Name: stevanlj                                                                                                    | Incoming mail server (POP3); mail.t-com.me                                                                                                    |   |  |
| E-mail Address: stevanlj@t-com.me                                                                                                    | Outgoing mail server (SMTP) mail.t-com.me                                                                                                    |   |  |
| Logon Information                                                                                                    | Test Settings                                                                                                    |   |  |
| User Name: marko<br>Password: ******                                                                                                    | After filling out the information on this screen, we<br>recommend you test your account by clicking the<br>button below. (Requires network connection) |   |  |
| Remember password                                                                                                    | Test Account Settings                                                                                                    |   |  |
| Log on using Secure Password<br>Authentication (SPA)                                                                                                    | More Settings                                                                                                    |   |  |
|                                                                                                    |                                                                                                    | _ |  |
|                                                                                                    | < <u>Back</u> <u>Next</u> Cancel                                                                                                    |   |  |

Klikom na

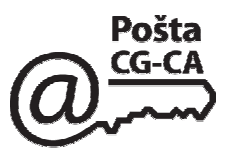

Klikom na Finish završavate dodavanje account-a

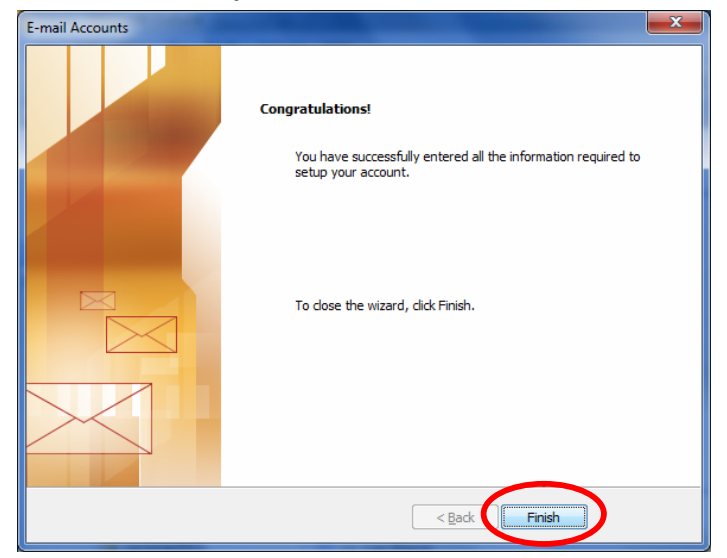

Kada ste dodali account (novu e-mail adresu) na tom računaru možete sada prilikom slanja da birate sa kog account-a (što je vezano i za certifikat) šaljete e-mail.

| new | Inbox - Microsoft Outlook                                               |                |  |
|-----|-------------------------------------------------------------------------|----------------|--|
|     | <u>Eile E</u> dit <u>V</u> iew <u>G</u> o <u>T</u> ools <u>A</u> ctions | <u>H</u> elp   |  |
|     | 🕞 New , 🗃 🎦 🗙   🙈 Reply 🙈 Reply to All 🙈 Forv                           |                |  |
|     | Mail Inbox                                                              |                |  |
|     | Favorite Folders                                                        | Arranged By: [ |  |
|     | Inbox (1)                                                               | Today          |  |

otvara se novi ekran gdje će te upisati e-mail adresu na koju šaljete (To) i ostale djelove e-mail-a:

| 😰 Digitalni cer                                 | 🛐 Digitalni certifikat - Message                                                                                                    |  |  |  |
|-------------------------------------------------|----------------------------------------------------------------------------------------------------|--|--|--|
| <u>Eile E</u> dit                               | <u>V</u> iew Insert F <u>o</u> rmat <u>T</u> ools T <u>a</u> ble <u>W</u> indow <u>H</u> elp                                                                                                    |  |  |  |
| i 😭 💕 🔒                                         | 🕒 🔄 🕰   ॐ 🛍 🛵 🛍 🟈   🤊 - 🗠 -   🧶 🗾 🗉 🗟 🎫 🛷   🗔 ¶ 100%                                                                                                    |  |  |  |
| A Normal +                                      | 44       Normal + Arial, 1 • Arial       • 10 • B I U       ■ ■ ■ □ □ □ □       □ □ □       ■ ■ □ □       □ □ □       □ □ □       □ □       □ □       □ □       □ □       □ □       □ □       □ □       □ □       □ □       □ □       □ □       □ □       □ □       □ □       □ □       □ □       □ □       □ □       □ □       □ □       □ □       □ □       □ □       □ □       □ □       □ □       □ □       □ □       □ □       □ □       □ □       □ □       □ □       □ □       □ □       □ □       □ □       □ □       □ □       □ □       □ □       □ □       □ □       □ □       □ □       □ □       □ □       □ □       □ □       □ □       □ □       □ □       □ □       □ □       □ □       □ □       □ □       □ □       □ □       □ □       □ □       □ □       □ □       □ □       □ □       □ □       □ □       □ □       □ □       □ □       □ □       □ □       □ □       □ □       □ □       □ □       □ □       □ □       □ □       □ □       □ □       □ □       □ □       □ □       □ □       □ □       □ □       □ □       □ □       □ □       □       □       □       □       □       □ |  |  |  |
| Send Ac                                         |                                                                                                    |  |  |  |
| Ш То                                            | Stevan Ljumovic;                                                                                                    |  |  |  |
| 🛄 Cc                                            |                                                                                                    |  |  |  |
| Subject:                                        | Digitalni certifikat                                                                                                    |  |  |  |
| Slanje e-mail poruke koristeći drugi certifikat |                                                                                                    |  |  |  |

Ukoliko na vašem računaru e-mail account koji se nalazi na digitalnom certifikatu nije default-ni tj. nije definisan kao osnovni i ukoliko ste izvršili prethodno dodavanje te e-mail adrese (koja nije default-na) da bi ste poslali e-mail potpisan morate kliknuti na **Accounts** i izabrati odgovarajući (dodati) account (u ovom primjeru pop3):

| 😰 Digitalni certifikat - Message                                                                       |
|----------------------------------------------------------------------------------------------------|
| <u>Eile E</u> dit <u>V</u> iew Insert F <u>o</u> rmat <u>T</u> ools T <u>a</u> ble <u>Window H</u> elp |
| 🗄 😂 🕞 🔒 🤮 🔍 🗳 🖏 🕹 🕹 👘 🖏 🕹 🖓 🔊 – 🗠 – 😣 🛃 📰 🌄 🤍 🖓 🖷 100%                                                 |
| :44 Normal + Arial, 1 • Arial • 10 • B I 型   三 三 三 二 三 三 章 筆 [                                         |
| 🕴 🖃 Send   Accounts 🔻 🍏 🖌   🔛 🍇 / 😼 🦿 🖊   🥐   🏠 Options 🕞 HTML 🛛 🗸 🛃 🔩                                 |
| This messar I Microsoft Exchange Server                                                                |
| Што 2рор3                                                                                              |
| Cc 2 mail.t-com.me                                                                                     |
| Subject: Digitalni certifikat                                                                          |
| Slanje e-mail poruke koristeći drugi certifikat                                                        |

Primjetiće te da se desila jedna promjena tj. dodata je jedna siva linija na kojoj vam daje objašnjenje da će ova poruka biti poslata sa drugog account - **This message will be sent via pop3** (u ovom slučaju pop3)

| 😰 Digitalni certifikat - Message                                                  |                                                                                              |
|-----------------------------------------------------------------------------------|----------------------------------------------------------------------------------------------|
| <u>Eile E</u> dit                                                                 | <u>V</u> iew <u>I</u> nsert F <u>o</u> rmat <u>T</u> ools T <u>a</u> ble <u>Window H</u> elp |
| i 😭 💕 🔒 🛛                                                                         | کا 💭 😂 🔍 🖤 🖏 ا 🐰 🗈 🗊 🗸 🔹 🖓 🛛 🕬 🖓 🖬 🔡 🔜 🎫 🌆 🗤 100%                                            |
| A Normal +                                                                        | Arial, 1 • Arial 🔹 10 • B I 🖳 📑 🚍 🗮 江 🗄 🛱 🗐                                                  |
| 🚦 🖃 Send   Accou <u>n</u> ts 🕶   🕘 👻   🔛 😣 📍 🦊   🤻   🏠   🔁 Options 👻   HTML 🛛 🔹 🔤 |                                                                                              |
| This message will be sent via pop3.                                               |                                                                                              |
| Ш То                                                                              | Stevan Ljumovic;                                                                             |
| 🛄 Cc                                                                              |                                                                                              |
| Subject: [                                                                        | Digitalni certifikat                                                                         |
| Slanje e-mail poruke koristeći drugi certifikat                                   |                                                                                              |

Dalje je normalna procedura koja je opisana za slanje i potpisivanje e-mail-a sa digitalnim certifikatom.